## ルート案内中に

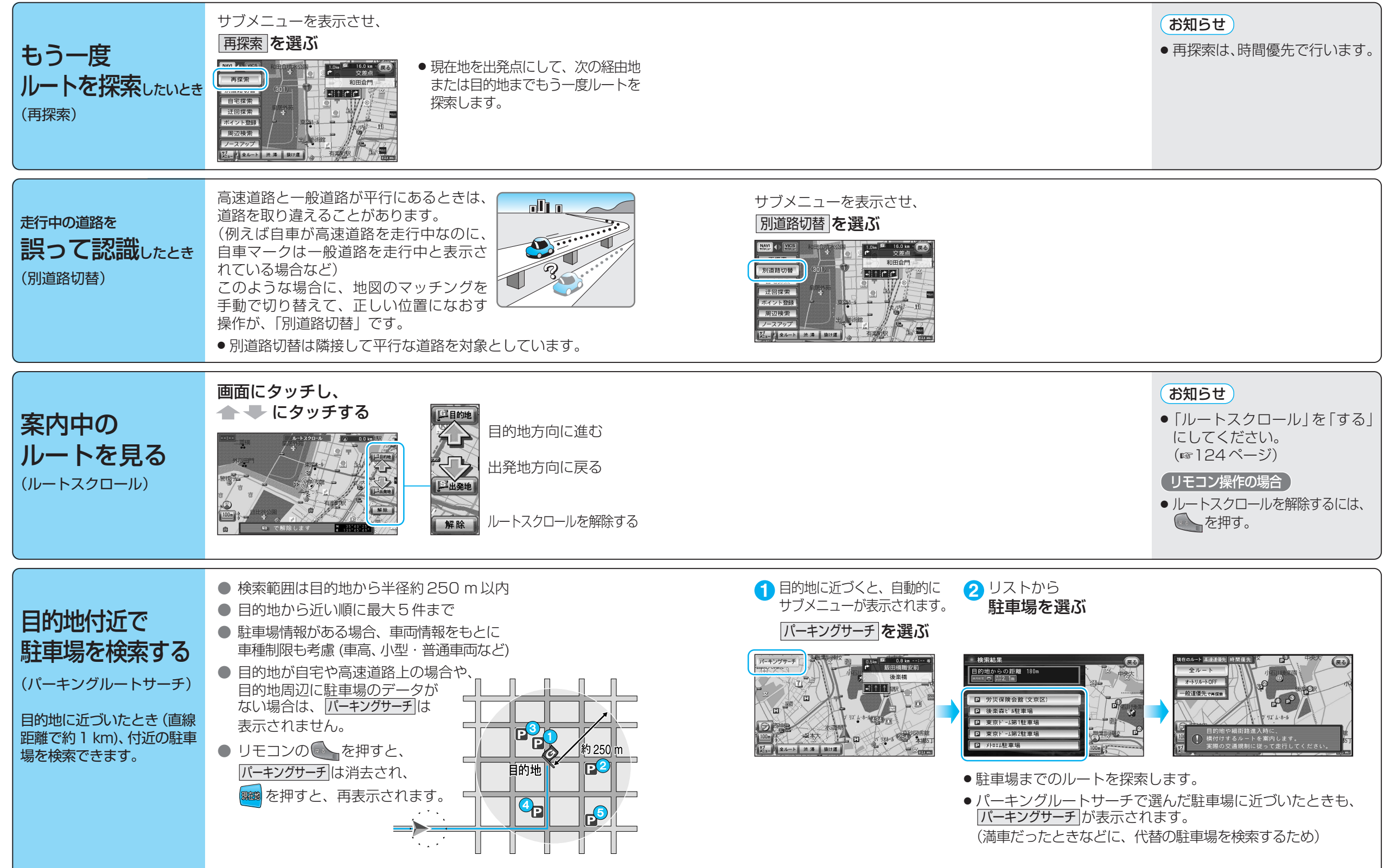

ル